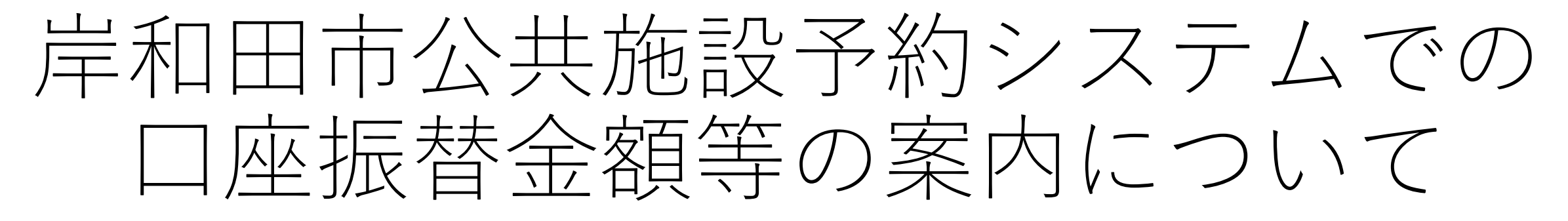

# 令和5年3月2日(木)作成

確認方法手順① ※ここでは、ホームページへアクセス後、ログインしていない状態からの手順です。

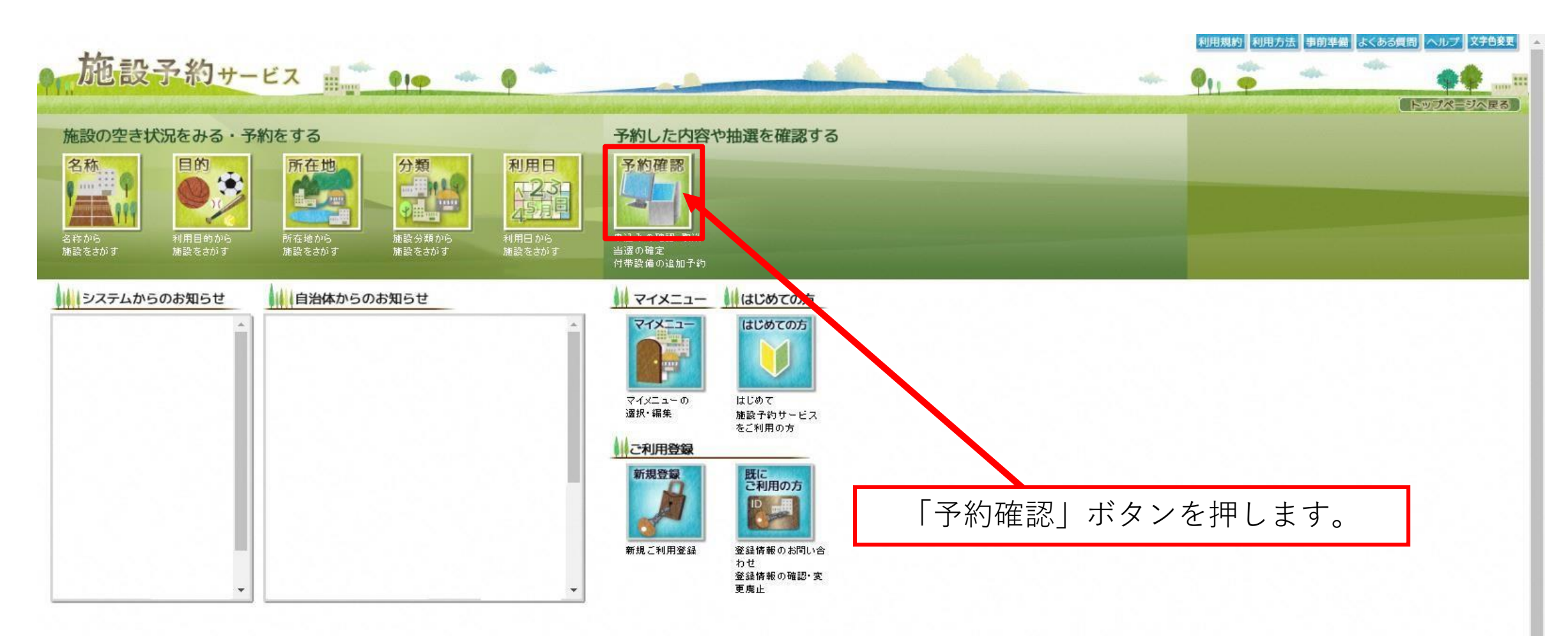

## 確認方法手順② ※ここでは、ホームページへアクセス後、ログインしていない状態からの手順です。

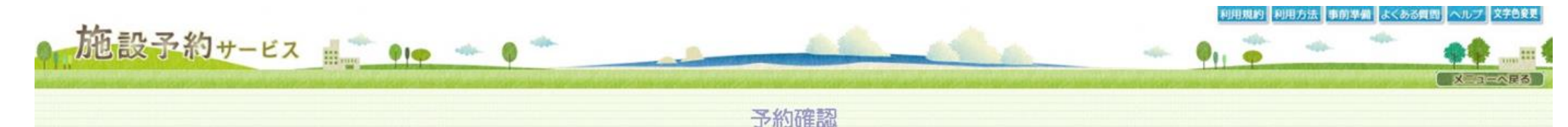

予約の確認、抽選予約の確認、<u>付帯設備</u>の追加予約、使用料金の減免申請、 使用料金の支払、予約の取消、抽選予約の取消、利用確定、許可書の発行ができます。

検索条件を選択後、利用者IDとパスワードを入力して、検索ボタンをクリックしてください。

| 利用日          | 2023年 🗸 3月 🖌 1日 🗸 ~ 2023年 🗸 8月 🗸 31日 🗸 6ヶ月まで期間指定できます。 |
|--------------|-------------------------------------------------------|
| 予約( 🖾 検索する ) | ☑ 仮予約 ☑ 本予約(未収納) ☑ 本予約(収納済) □ 取消済                     |
| 抽選( 🖾 検索する ) | ☑ 抽濯前 ☑ 抽濯済(当濯未確定) ☑ 抽濯済(利用確定済) ☑ 抽濯済(落濯) □ 取消済       |
| 施設分類         | 「指定しない                                                |
| 表示順序         | [利用日(昇順) ▼ 会館コード(昇順) ▼ 申請番号(昇順) ▼ 左から表示順の優先順を決めます。    |

| 利用者ID | kojin001 | [必須] | (半角英数字1桁以上10桁以内)   |
|-------|----------|------|--------------------|
| パスワード | ·····    | [必須] | (半角英数字4文字以上10文字以内) |

検索

、戻る

「検索」ボタンを押して、ログイン状態にします。

#### 確認方法手順③ ※ここでは、ホームページへアクセス後、ログインしていない状態からの手順です。

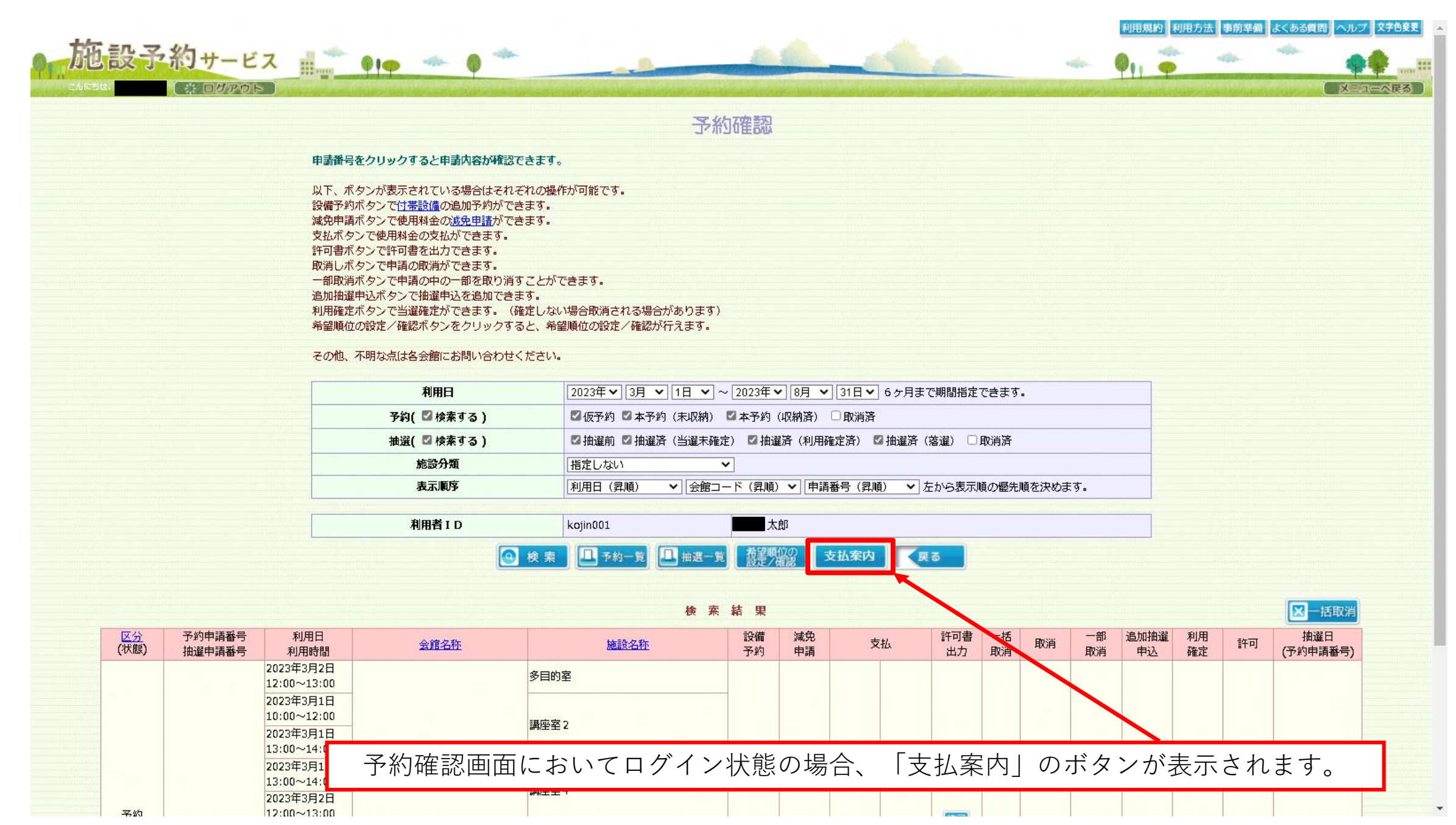

確認方法手順④ ※ここでは、ホームページへアクセス後、ログインしていない状態からの手順です。

|        |             | 支払案内                                                                       |
|--------|-------------|----------------------------------------------------------------------------|
|        |             | 条件を指定して「検索」ボタンを押してください。                                                    |
|        |             | 和大郎                                                                        |
|        | 支払予定日       | ○ 2023年 	 3月 	 1日 	 ~ 2023年 	 8月 	 31日 	 6ヶ月まで期間指定できます。                    |
|        |             | ◎ 検索 図 閉じる                                                                 |
| 、中のみを検 | 検索したい場合は、チェ | ックを入れてください。                                                                |
|        |             |                                                                            |
|        |             |                                                                            |
|        |             |                                                                            |
|        | 「支払         |                                                                            |
|        | ТХД         | 案内」 小メノを押 y ことで又仏条内回回が 加フィノトアで衣小され<br>———————————————————————————————————— |

0

確認方法手順⑤-1 ※ここでは、ホームページへアクセス後、ログインしていない状態からの手順です。

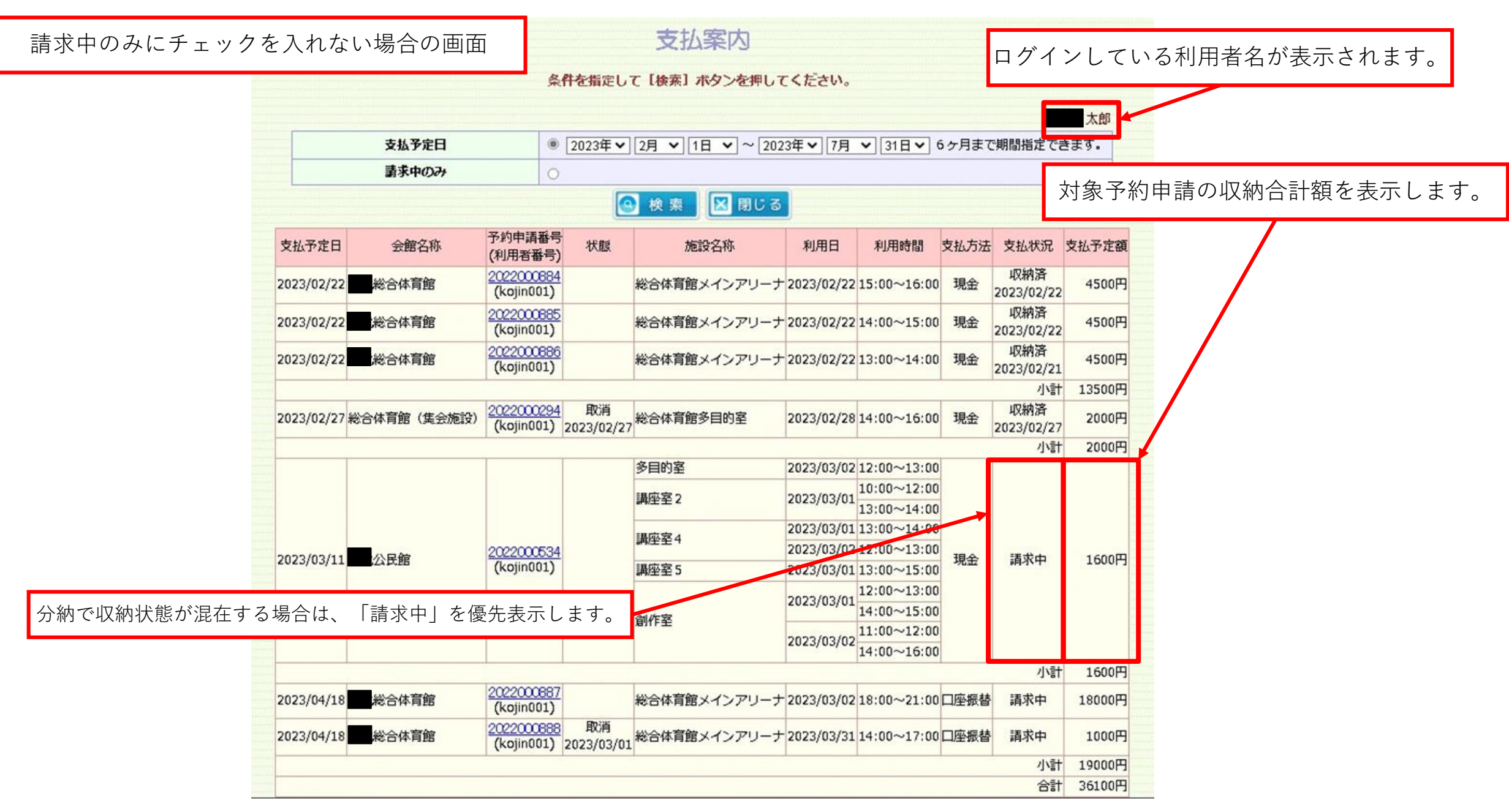

確認方法手順⑤-2 ※ここでは、ホームページへアクセス後、ログインしていない状態からの手順です。

| 支払案内         |       |                                   |                          |                          |                          | 請求中のみにチェックを入れた場合の画面 |            |                                           |             |                           |     |               |       |
|--------------|-------|-----------------------------------|--------------------------|--------------------------|--------------------------|---------------------|------------|-------------------------------------------|-------------|---------------------------|-----|---------------|-------|
|              |       |                                   | 条件を指定                    | して[検索]ボタンを押し             | してください                   | lo                  |            |                                           | 太郎          |                           |     |               |       |
|              | 支払予定日 |                                   | ○ 2023年                  | ▼ 3月 ▼ 1日 ▼ ~ 2          | 023年~ 8月                 | ∃ ▼ 31日 ▼           | 6ヶ月まで      | 「期間指定」                                    | できます。       |                           |     |               |       |
| <b>請求中のみ</b> |       |                                   |                          |                          |                          |                     |            |                                           |             |                           |     |               |       |
|              |       |                                   |                          | 🙆 検 素 🔛 閉じ               | 3                        |                     |            |                                           |             |                           |     |               |       |
| 支払予定日        | 会館名称  | 予約申請番号<br>(利用者番号)                 | 状態                       | 施設名称                     | 利用日                      | 利用時間                | 支払方法       | 支払状況                                      | 支払予定額       |                           |     |               |       |
|              |       |                                   |                          | 多目的室                     | 2023/03/02               | 12:00~13:00         |            |                                           |             |                           |     |               |       |
|              |       |                                   |                          | 講座室2                     | 2023/03/01               | 10:00~12:00         |            |                                           |             |                           |     |               |       |
|              |       |                                   |                          | 2022/02/01               | 13:00~14:00              |                     |            |                                           |             |                           |     |               |       |
|              | 讼民館   | 館 <u>2022000534</u><br>(kojin001) | 2022000534<br>(kojin001) | 2022000534<br>(kojin001) | 2022000534<br>(kojin001) | ā l                 | 講座室4       | 2023/03/01                                | 13:00~14:00 | ~13:00<br>~15:00 現金 請求中 2 |     | 支払予定日ごとの小計が表示 |       |
| 023/03/11    |       |                                   |                          |                          |                          | (kojin001)          | (kojin001) | 公民館 (kojin001) 講座室5 2023/03/01 13:00~15:0 | 13:00~15:00 |                           | 請求中 | 200円          | されます。 |
|              |       |                                   |                          |                          | 2022/02/01               | 12:00~13:00         |            |                                           |             | /                         |     |               |       |
|              |       |                                   | 创作家                      | 2023/03/01               | 14:00~15:00              |                     |            |                                           |             |                           |     |               |       |
|              |       |                                   |                          |                          |                          |                     |            | enr±                                      | 2023/03/02  | 11:00~12:00               |     |               |       |
|              |       |                                   |                          |                          |                          | 14:00~16:00         |            | 454                                       | 2000        |                           |     |               |       |
| 19 20 -      |       | 2022000887                        |                          |                          |                          |                     |            |                                           | 20013       |                           |     |               |       |
| 023/04/18    | 総合体育館 | (kojin001)                        |                          | 総合体育館メインアリーナ             | 2023/03/02               | 18:00~21:00         | 口座振替       | 請求中                                       | 18000F      |                           |     |               |       |
| 023/04/18    | 総合体育館 | 2022000888<br>(kojin001)          | 取消<br>2023/03/01         | 総合体育館メインアリーナ             | 2023/03/31               | 14:00~17:00         | 口座振替       | 請求中                                       | 1000円       | 指定した期間中の支払予定額;            |     |               |       |
|              |       |                                   |                          |                          |                          |                     |            | 小計                                        | 19000円      | 小でれてあり。                   |     |               |       |
|              |       |                                   |                          |                          |                          |                     |            | 合計                                        | 19200円      |                           |     |               |       |

# スマートフォン機能の場合

確認方法手順① ※ここでは、ホームページへアクセス後、ログインしていない状態からの手順です。

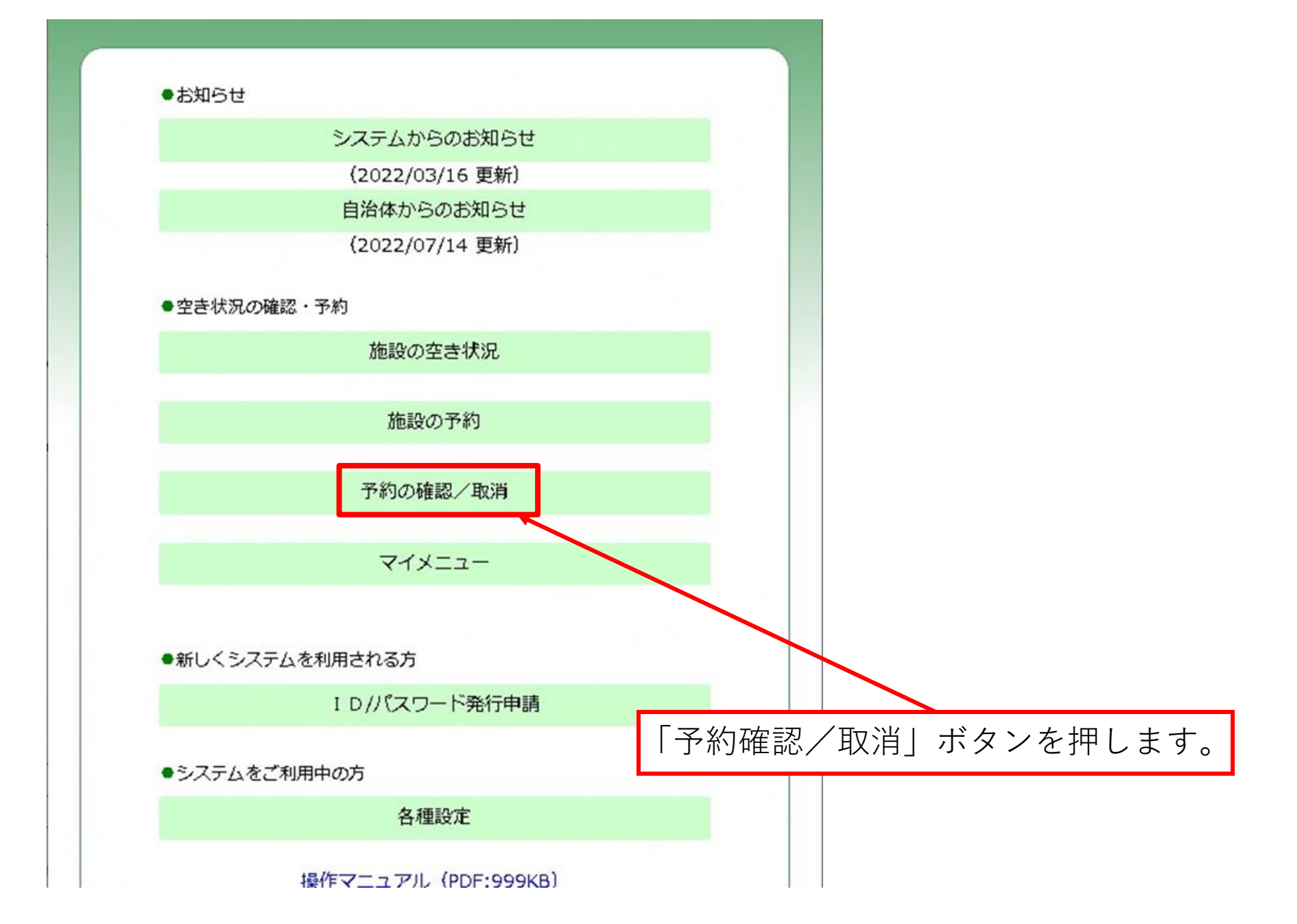

確認方法手順② ※ここでは、ホームページへアクセス後、ログインしていない状態からの手順です。

| ●利用者 I D |    |          |        |      |        |    |
|----------|----|----------|--------|------|--------|----|
| ●パスワード   |    |          |        |      |        |    |
|          | ОК |          |        |      |        |    |
|          | 戻る |          |        |      |        |    |
|          | ×= | -^       |        |      |        |    |
|          | г  |          |        |      |        |    |
|          |    | O K 」 ボ: | タンを押し- | て、ログ | イン状態にし | 、ま |
|          |    |          |        |      |        |    |
|          |    |          |        |      |        |    |
|          |    |          |        |      |        |    |

確認方法手順③ ※ここでは、ホームページへアクセス後、ログインしていない状態からの手順です。

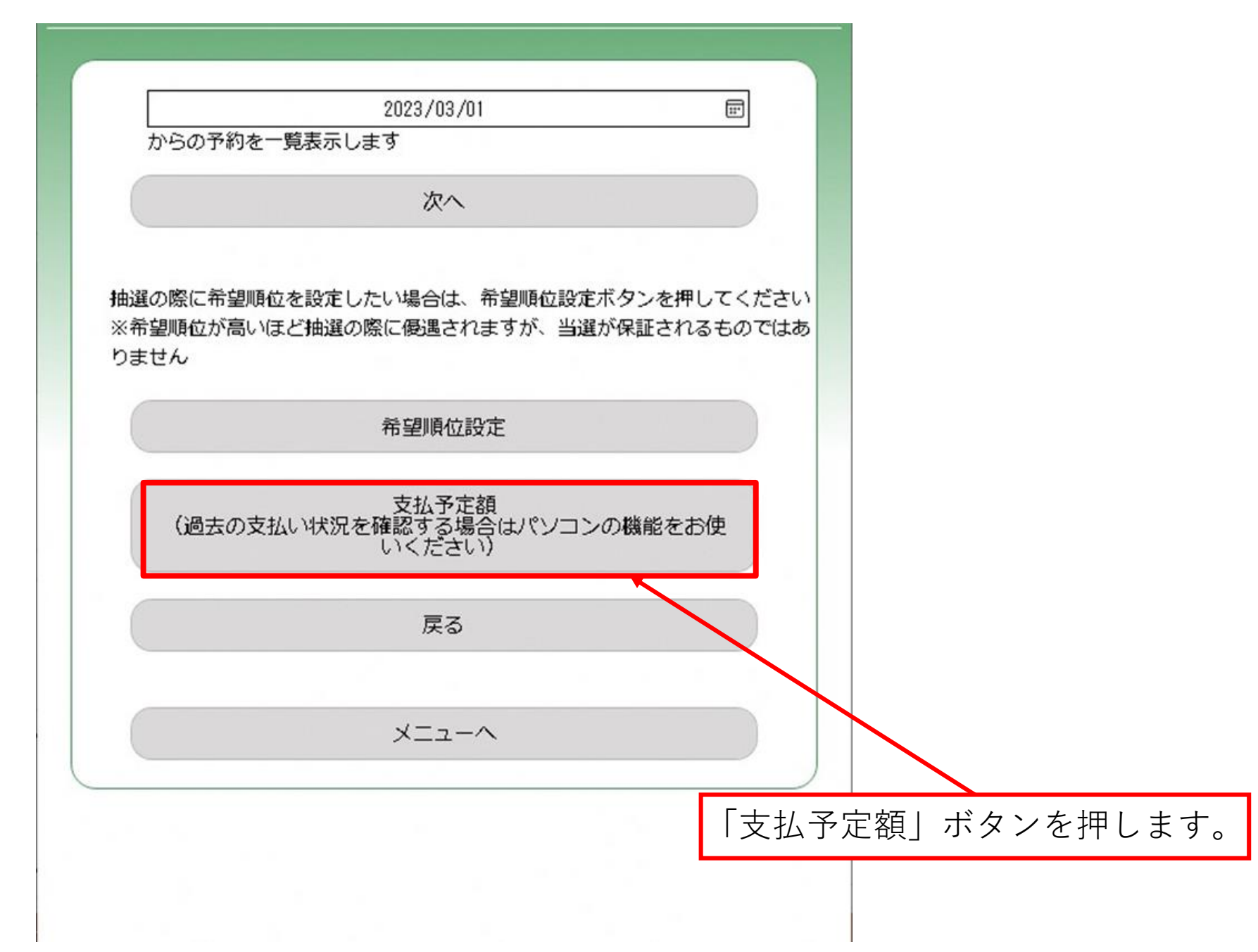

確認方法手順④ ※ここでは、ホームページへアクセス後、ログインしていない状態からの手順です。

## スマートフォン機能では、「請求中」の情報のみ表示可能です。

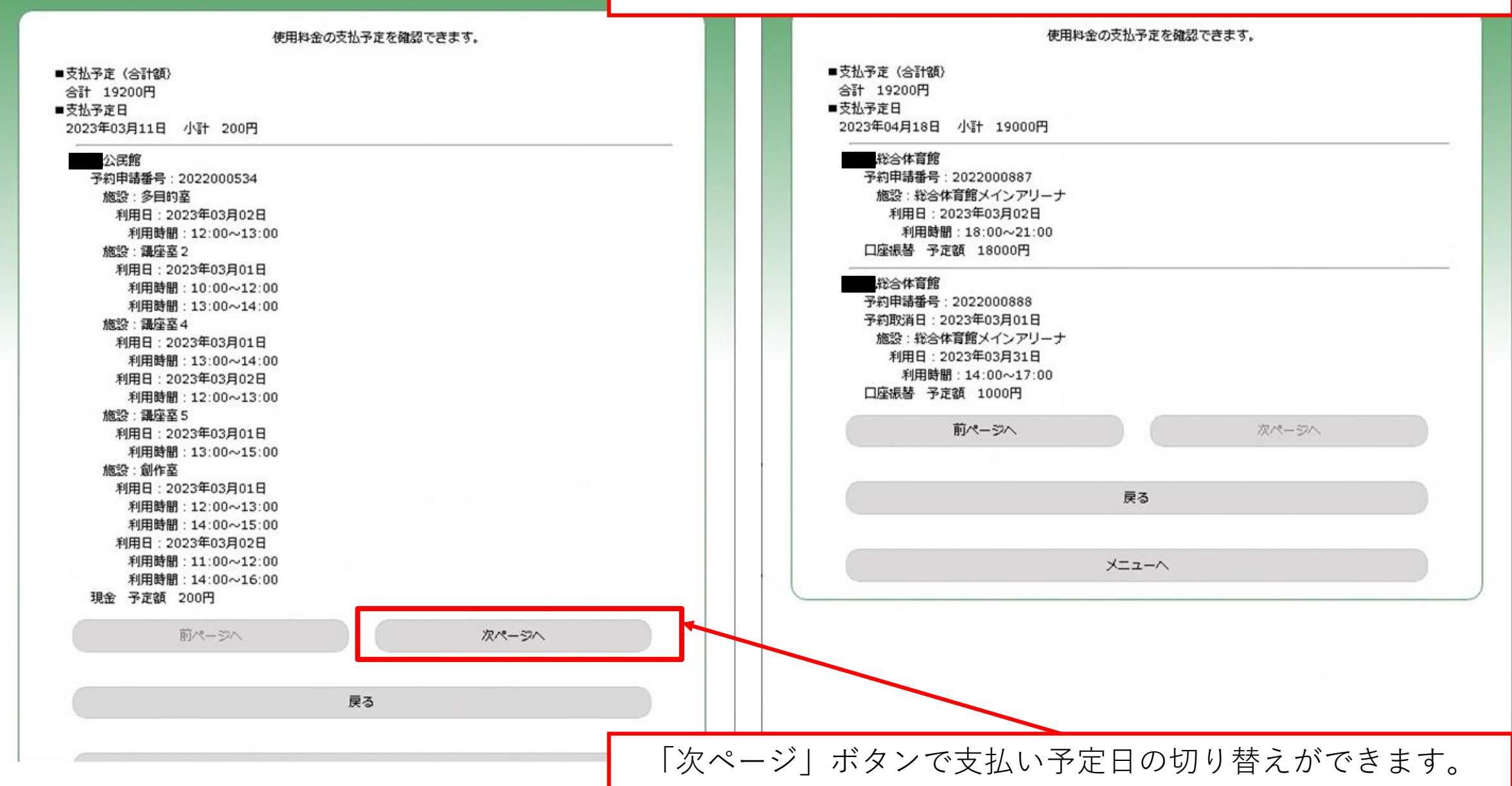